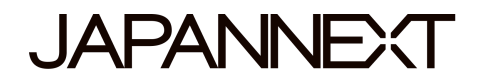

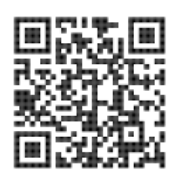

### Pantalla UHD de 60 Hz: 55" Monitor LED/LCD

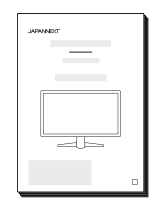

# Manual

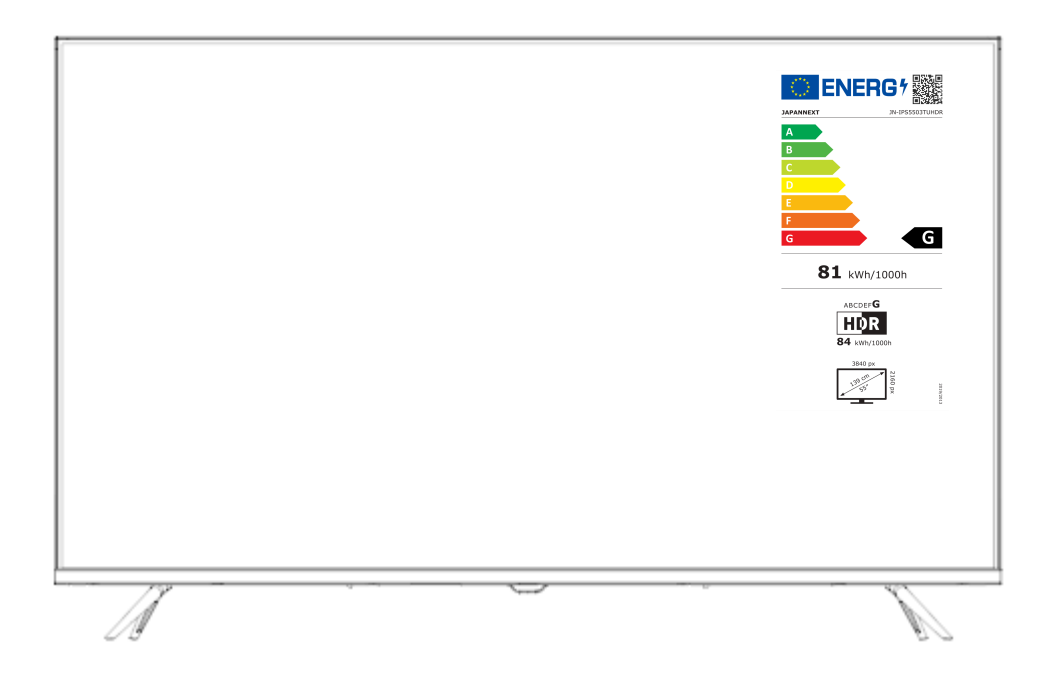

#### Importante:

Asegúrese de leer este manual de instrucciones antes de usarlo. Úselo correctamente para su seguridad.

Una vez que lo haya leído, asegúrese de conservarlo.

# Índice

| Uso seguro                                        | 2  |
|---------------------------------------------------|----|
| Precauciones                                      | 3  |
| Limpieza y mantenimiento del monitor              | 4  |
| Cómo mantener el monitor                          | 4  |
| Los síntomas enumerados                           | 4  |
| Bienvenido                                        | 5  |
| Guía de inicio rápido                             | 6  |
| Montaje de la base del monitor                    | 6  |
| Conexión con una computadora                      | 7  |
| Accesorios                                        | 7  |
| Interfaz / Fondo de pantalla LCD                  | 8  |
| Descripción del botón de visualización            | 9  |
| Cuando el menú en pantalla (OSD) no está abierto  | 9  |
| Cuando se muestra el menú en pantalla (OSD)       | 9  |
| Operación usando el menú de control               | 9  |
| Menú en pantalla (OSD)                            | 10 |
| Pantalla y operaciones del dispositivo USB        | 11 |
| Selección de medios                               | 12 |
| Ejemplo de panel de control (al ver una película) | 12 |
| Disfunción                                        | 13 |
| Otros comentarios                                 | 14 |
| Atención al cliente general                       | 15 |
|                                                   |    |

### Uso seguro

Lea atentamente todos los manuales de instrucciones incluidos antes de usarlo.

• Coloque el monitor sobre una superficie plana y estable. Para evitar el riesgo de incendio o descarga eléctrica, evite altas temperaturas, bajas temperaturas, alta humedad y acumulación de polvo.

No utilice el monitor donde pueda mojarse o exponerse al agua.

- No abrir nunca la caja del monitor porque contiene piezas de alto voltaje en su interior que podrían causar lesiones graves o un incendio si entra en contacto con ellas.
- Si el suministro eléctrico está dañado, comuníquese con nuestro servicio de atención al cliente o con su distribuidor.
   Nunca intente inspeccionar o reparar el producto usted mismo.
- Antes de usar, asegúrese de que todos los cables estén conectados correctamente y que el cable de alimentación no esté dañado. Si descubre algún daño o áreas borrosas, comuníquese con su distribuidor de inmediato.
- Las ranuras y aberturas en la parte superior o posterior del monitor son orificios de ventilación necesarios para este producto. No cubra estos agujeros. No coloque este producto cerca o encima de una fuente de calor, como un radiador, sin una ventilación adecuada.
- No inserte objetos extraños ni derrame líquidos en ninguna abertura de la carcasa del monitor. Esto podría causar daños o mal funcionamiento.
- Utilice siempre el monitor utilizando el tipo de fuente de alimentación indicado en la etiqueta del producto.
   Si no está seguro del tipo de suministro de energía de su hogar, comuníquese con su compañía eléctrica local.
- No aplique cargas de corriente excesivas a los enchufes de la oficina ni a los cables de extensión. Tenga cuidado ya que una corriente excesiva puede provocar una descarga eléctrica y es muy peligrosa.
- Para proteger su monitor de daños causados por sobretensiones, apague el dispositivo durante largos períodos de inactividad o durante tormentas eléctricas.
- Para garantizar un funcionamiento satisfactorio del monitor, la PC utilizada con él debe estar equipada con una toma correctamente configurada, marcado en el rango de AC100-240V.
- Si tiene problemas técnicos o inquietudes con su monitor, comuníquese con nuestro servicio de atención al cliente o revendedor autorizado.
- Para trabajar de manera segura, asegúrese de establecer la conexión a tierra antes de conectar el enchufe de alimentación a la fuente de alimentación. Además, cuando desconecte la conexión a tierra, asegúrese de desconectar primero el enchufe de alimentación.

- Este producto no está diseñado para uso continuo durante 24 horas. Desconecte el enchufe de alimentación cuando no utilice el producto durante un período prolongado.
- El adaptador de CA y el cable incluidos están destinados únicamente a este producto. No lo utilice para otros equipos.
- No utilice limpiadores ni detergentes que contengan alcohol o acetona para limpiar su monitor. Asegúrese de utilizar un limpiador diseñado específicamente para monitores LCD. No rocíe el limpiador líquido directamente sobre la pantalla. Tenga en cuenta que si el líquido limpiador se escurre y penetra en el interior del monitor, esto es muy peligroso ya que puede provocar un choque eléctrico o un incendio. Los paneles LCD son fáciles de dañar, por lo que no los frote con objetos duros.
- Antes de levantar o mover el monitor, apague el interruptor de alimentación y desenchufe todos los cables y cordones de alimentación. Al instalar el monitor, levántalo utilizando el método adecuado. Cuando levante o transporte el monitor, asegúrese de agarrarlo por los bordes. Nunca levante el monitor por su soporte o cable.

### △ Precauciones

- El uso del monitor en una habitación oscura o su uso continuo durante períodos prolongados puede causar fatiga ocular.
- Tómese un descanso de 5 a 10 minutos cada hora y utilice el monitor en una habitación razonablemente iluminada.

Antes de limpiar el monitor, apáguelo y desconecte todos los cables y cordones.

#### Cómo mantener el monitor:

- Área del panel LCD: No utilice papel de seda, etc., en su lugar utilice un paño limpio y suave especialmente diseñado para paneles LCD. Limpie el monitor suavemente. Para manchas difíciles de quitar, utilice un limpiador neutro diseñado específicamente para paneles LCD.
- Marco del monitor: límpielo con un paño suave humedecido con un limpiador suave.

# Los síntomas que se enumeran a continuación son condiciones normales para el monitor

- Cuando se utiliza por primera vez, la pantalla puede parpadear debido a la naturaleza de la luz de fondo. Si aparece este síntoma, apague el monitor y luego enciéndelo nuevamente.
- En función de la configuración de su escritorio, los colores mostrados y el brillo, este último puede parecer desigual.
- 3. Es posible que varios píxeles estén siempre iluminados o no.
- 4. Si muestra la misma imagen durante mucho tiempo, es posible que persista una imagen residual de la imagen anterior incluso después de cambiar a una imagen diferente. En este caso, la pantalla se recuperará lentamente. Si no, apague el monitor durante unas horas y el problema se solucionará.
- \*En lugar de intentar reparar el monitor usted mismo, póngase en contacto con el servicio al cliente o el vendedor.

### Bienvenido

Gracias por haber comprado el Monitor LCD de 55 pulgadas JAPANNEXT.

El panel instalado admite una resolución UHD (3840X2160). Le recomendamos que lo utilice en resolución UHD (3840X2160) para obtener el máximo rendimiento. Si la resolución es inferior a UHD (3840X2160), no se pueden alcanzar las prestaciones originales.

5

#### Montaje de la base del monitor

Atención: Manipule el monitor con cuidado. Presionar la pantalla LCD con los dedos puede dañar el panel. Durante la instalación, asegúrese de no dejar caer los tornillos.

1. Extienda un paño suave sobre una superficie plana y estable y coloque la pantalla del dispositivo

hacia abajo.

2. Alinee los orificios para tornillos en el cuerpo del monitor y el soporte usando la imagen a continuación como

referencia.

3. Asegure el cuerpo del soporte y el soporte usando los tornillos proporcionados.

4. Elabora el monitor lentamente mientras se asegura de que pies ser BIEN fijado.

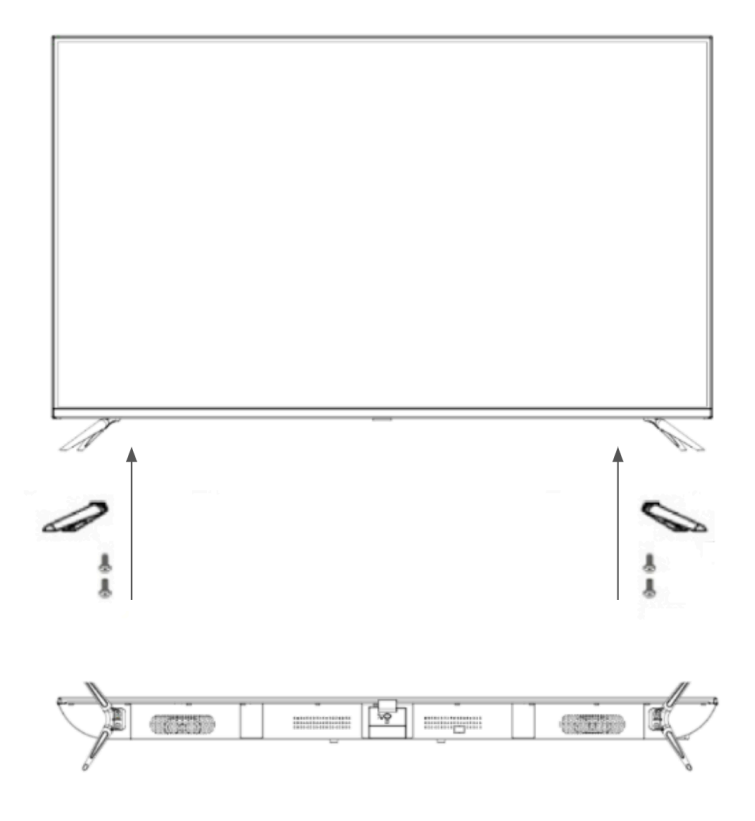

#### Conexión con un ordenador

1. Asegúrese de que el monitor y la computadora estén apagados antes de conectar el cable.

2. Conecte el cable de alimentación y los cables compatibles (HDMI) al monitor.

Conecte también el cable (HDMI) al ordenador.

3. Encienda el monitor y el ordenador.

**Atención** : Para trabajar de forma segura, asegúrese de conectar a tierra antes de conectar el enchufe a la fuente de alimentación.

Además, al desconectar la conexión a tierra, asegúrese de desconectar el enchufe del tomacorriente.

**Aviso** : Dado que pueden ocurrir problemas, no conecte los cables HDMI y USB al mismo tiempo. Conecte solo uno a un ordenador.

### Accesorios

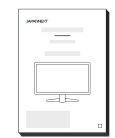

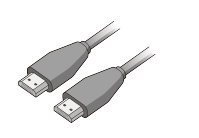

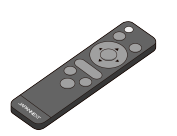

Manuales

Cable HDMI

Remoto

I

### Interfaz / Conexiones

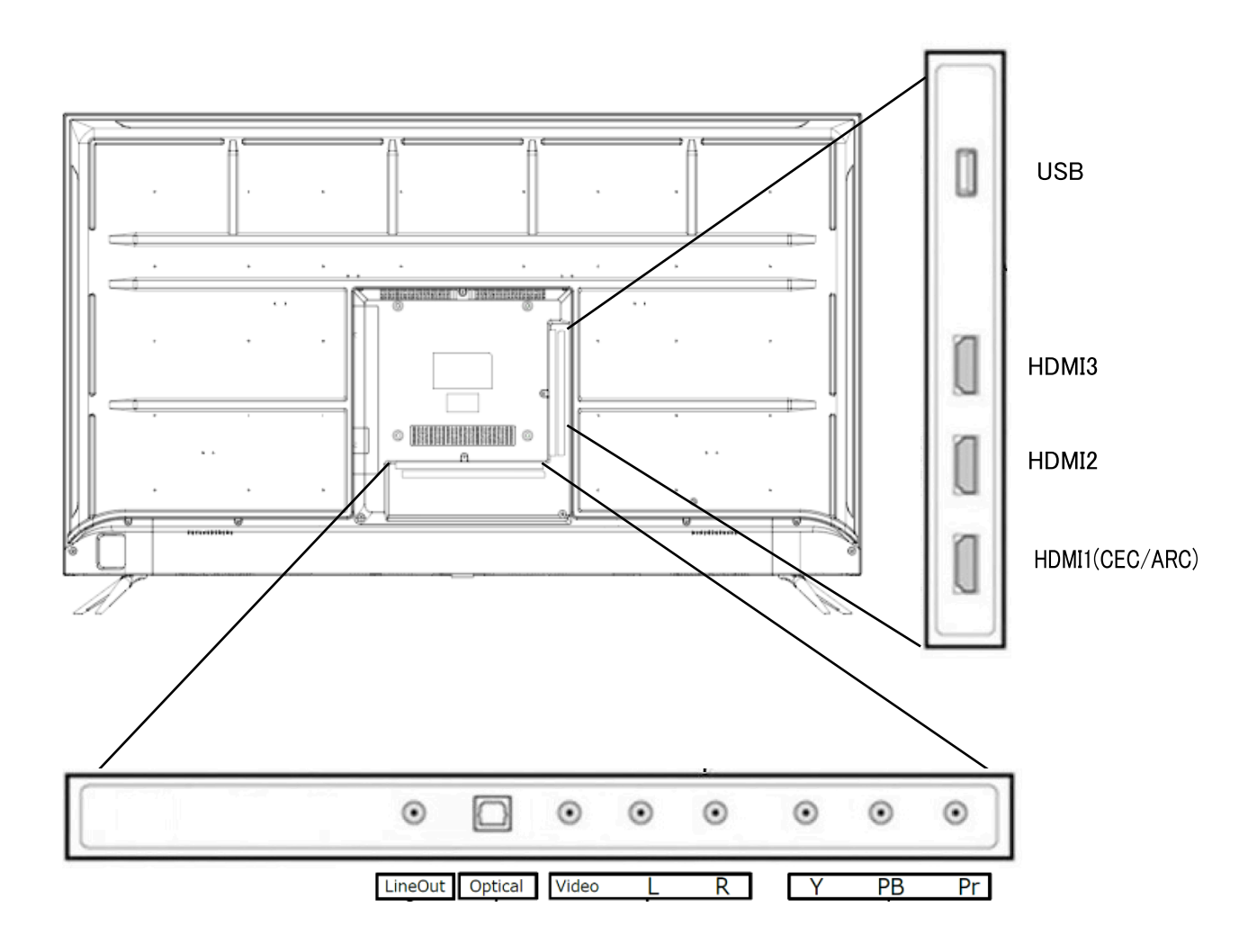

### Descripción del botón de visualización

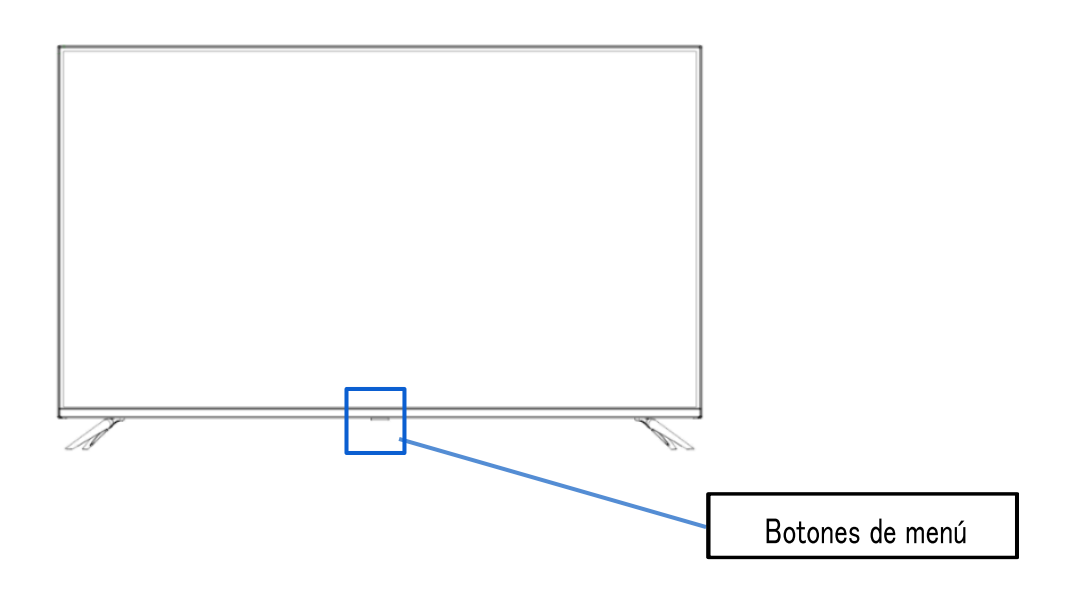

#### • Cuando el menú en pantalla (OSD) no está abierto

| 1 vez              | Abrir la pantalla de control |
|--------------------|------------------------------|
| Pulsación<br>larga | Activar/desactivar           |

#### • Cuando se muestra el menú en pantalla (OSD)

| 1 vez     | Mover elemento del menú a la derecha              |
|-----------|---------------------------------------------------|
| Pulsación | Selección de elemento de menú/botón Ejecutar </th |
| larga     |                                                   |

#### • Operación usando el menú de control

| ڻ<br>ا | Puesta fuera de tensión                                                  |
|--------|--------------------------------------------------------------------------|
|        | Abrir menú OSD                                                           |
| €      | Abrir ventana de cambio de entrada                                       |
| ^      | Mantenga presionado para mover el elemento hacia arriba                  |
| V      | Mantenga presionado para mover el elemento hacia abajo                   |
| +      | Mantenga presionado para aumentar el valor o moverse hacia la derecha    |
|        | Mantenga presionado para disminuir el valor o moverse hacia la izquierda |

## Menú en pantalla (OSD)

| Ajustes | Menú                                 | Valor de configuración | Comentario                                                                          |
|---------|--------------------------------------|------------------------|-------------------------------------------------------------------------------------|
|         |                                      | estándar               |                                                                                     |
|         |                                      | usuario                | Seleccionar modo de imagen                                                          |
|         |                                      | distinto               | ]                                                                                   |
|         | Imagen de modo                       | HDR normal             |                                                                                     |
|         |                                      | HDR brillante          | Varias configuraciones > Otras configuraciones >                                    |
|         |                                      | HDR sombrío            | Lestablezca HDMI 4K en Mejorado y seleccione cuándo está habilitado HDR             |
|         |                                      | Usuario HDR            |                                                                                     |
|         | NIVEL DE NEGRO                       | 0-100                  |                                                                                     |
|         | Contraste                            | 0-100                  | Utilizado durante la configuración del usuario                                      |
|         | Intensidad del<br>color              | 0-100                  |                                                                                     |
|         | Tinte                                | 0-100                  | Disponible sólo cuando se utilizan componentes.                                     |
| Vídeo   | Nitidez                              | 0-100                  | disponible.                                                                         |
|         | Brillo                               | 0-100                  | Ajustar la luz de fondo de 0 a 100                                                  |
|         |                                      | estándar               |                                                                                     |
|         | Temperatura de                       | reducción de luz azul  | Cuando HDR está habilitado<br>(Estándar/Caliente/Erío)                              |
|         |                                      | color frio             |                                                                                     |
|         | Otras<br>configuraciones de<br>vídeo | relación de aspecto    | No se pueden seleccionar formatos de vídeo que no estén disponibles.                |
|         |                                      | reducción de ruido     | Apagado / Bajo / Medio / Alto<br>Disponible sólo cuando se utilizan componentes.    |
|         |                                      | contraste dinámico     | encendido/apagado                                                                   |
|         |                                      | Modo HDMI              | Vídeo/Computadora/Auto                                                              |
|         | HDR                                  | bajo/medio/alto        | Seleccionar cuando HDR está habilitado                                              |
|         | Modo audio                           | estándar               |                                                                                     |
|         |                                      | música                 | Seleccionar modo do audio                                                           |
|         |                                      | película               |                                                                                     |
|         |                                      | deporte                |                                                                                     |
|         | Вајо                                 | 0-100                  | Establecer cuando se utiliza el modo de audio                                       |
|         | Triple                               | 0-100                  | personalizado                                                                       |
|         | Balance                              | -50 50                 | El saldo se puede ajustar de -50 a 50.                                              |
| Audio   | Salida digital                       | desactivado            | _                                                                                   |
|         |                                      | flujo binario          | Se utiliza al emitir audio digital.                                                 |
|         | Rodear                               | encendido/apagado      | Activar/desactivar sonido envolvente                                                |
|         | AVL                                  | encendido/apagado      | Disponible sólo cuando se utilizan componentes                                      |
|         | Vocero                               | encendido/apagado      | Seleccionar altavoz encendido/apagado<br>*No funciona con control remoto silenciado |

## Menú en pantalla (OSD) continuación

| Ajustes                   | Menú                       | Valor de configuración                                                                                | Comentario                                                       |
|---------------------------|----------------------------|----------------------------------------------------------------------------------------------------|------------------------------------------------------------------|
| Tiempo                    | temporizador de<br>apagado | desactivado<br>/5/10/15/30/60/90/120/180/240                                                          |                                                                  |
| -                         | idioma del menú            | Francés / Inglés                                                                                      |                                                                  |
|                           | Tiempo de espera de<br>OSD | 15/05/30/45/60                                                                                        |                                                                  |
|                           | Otras                      | solo audio                                                                                            | apagado o encendido                                              |
| Varias<br>configuraciones | configuraciones            | hdmi 4k Estándar/Mejora                                                                               | Seleccione cuando HDMI esté conectado*1                          |
|                           | Reiniciar                  | no/si                                                                                                 |                                                                  |
|                           | HDMI-CEC                   | Control de enlace de equipos<br>habilitado/deshabilitado<br>Apagar el sistema de<br>encendido/apagado |                                                                  |
|                           |                            | Enlace de TV al activar/desactivar                                                                    |                                                                  |
|                           |                            | Encendido/apagado del arco                                                                            | No esta disponible.<br>(Se pueden utilizar algunos dispositivos. |
|                           |                            | Lista de dispositivos conectados                                                                      | La funcionalidad GEC no esta garantizada. )                      |
|                           |                            | Selección de dispositivos conectados.                                                                 |                                                                  |
|                           |                            | Lista de operaciones                                                                                  |                                                                  |

\*Tenga en cuenta que el diseño, las especificaciones y la apariencia del producto están sujetos a cambios sin previo aviso debido a mejoras del producto.

\*Si la información enumerada difiere del artículo real, se dará prioridad al artículo real.

\*Para usar HDR, configure Configuraciones varias > Otras configuraciones > HDMI 4K en "Mejorado".

(Para habilitar HDR, también se requieren configuraciones en el dispositivo conectado, como una PC. Comuníquese con el fabricante de cada dispositivo para obtener detalles sobre la configuración del dispositivo conectado).

\*Incluso si conecta auriculares al terminal LINE OUT (salida de audio), el sonido seguirá saliendo por los altavoces y la configuración de audio no se refleja en los auriculares. Si desea escuchar audio solo con auriculares, configure el volumen del altavoz en 0 o siéntelo.

La toma LINE OUT no está dedicada a la salida de auriculares, por lo que no puede ajustar el audio desde el menú OSD del monitor.

\*1 Cuando utilice 3840 x 2160@60Hz, cambie el menú OSD > Configuraciones varias > HDMI 4K a Mejorado.

### Pantalla y operaciones del dispositivo USB

Cuando selecciona "Medios" para seleccionar la fuente, es la salida del dispositivo USB conectado al terminal USB en la parte posterior del producto.

Puede seleccionar o ver archivos de datos.

#### • Selección de medios

| Medios de<br>comunicación | Contenido                          | Comentario            |
|---------------------------|------------------------------------|-----------------------|
| foto                      | Puedes ver los datos de la imagen. | .jpg/.jpeg/.png, etc. |
| música                    | Puedes escuchar datos de música.   | .mp3, etc.            |
| película                  | Puedes ver datos de vídeo.         | .mpeg/.avi, etc.      |

\*La información anterior es solo como referencia y, aunque se menciona, es posible que no se pueda utilizar según el formato del archivo. Además, es posible que la reproducción no sea posible según la resolución de los datos.

#### Ejemplos :

Vídeo MP4: solo admite hasta FHD (1920 x 1080) JPEG: Admite resolución de hasta 4K JPG: sólo admite hasta  $1024 \times 768$ 

#### • Ejemplo de panel de control (al ver una película)

Si presiona el botón de selección en el control remoto mientras se muestra cada dato, se mostrará el panel de control.

Utilice los botones **◀/▶** para moverse y presione el botón OK para confirmar.

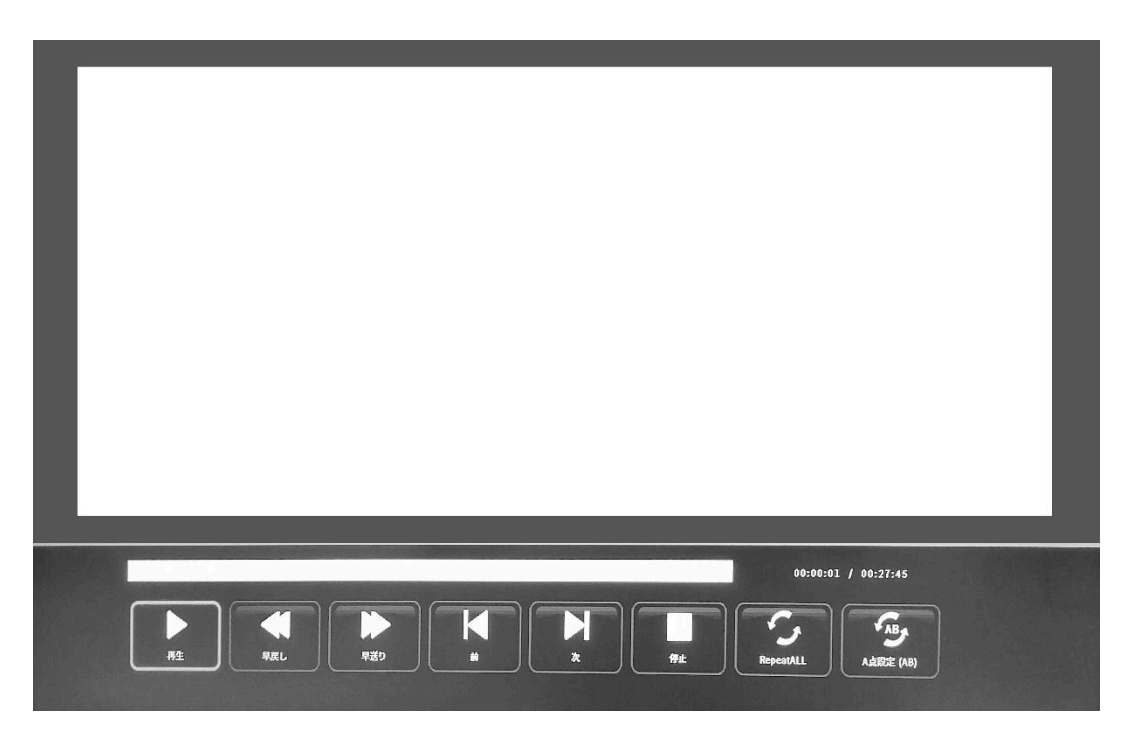

## Disfunción

| Síntomas                         | Control                                                                                                 |
|----------------------------------|----------------------------------------------------------------------------------------------------|
| El led de alimentación no se     | · ¿Se enciende el dispositivo presionando el botón de encendido?                                        |
| enciende                         | Asegúrese de que el cable de alimentación esté bien conectado al monitor y al tomacorriente.            |
| No aparece ninguna imagen        | · ¿Se está ejecutando el protector de pantalla en blanco? Por favor mueva su mouse o teclado.           |
| aunque el indicador de encendido | <ul> <li>Asegúrese de que el brillo y el contraste no estén al mínimo.</li> </ul>                       |
| esté encendido                   | <ul> <li>Asegúrese de que el cable de señal esté conectado correctamente a su monitor y a su</li> </ul> |
|                                  | ordenador.                                                                                              |
|                                  | Compruebe si las clavijas del cable de señal están dobladas o si el cable está dañado.                  |
|                                  | • ¿Está encendido tu ordenador? Si tienes otro monitor, intenta conectarlo para ver si el ordenador     |
|                                  | funciona correctamente.                                                                                 |
|                                  | ·¿La sincronización de la señal del ordenador coincide con las especificaciones del monitor?            |
| La imagen está distorsionada o   | Asegúrese de que el cable de señal esté bien conectado a su monitor y ordenador.                        |
| aparecen ondulaciones en la      | · Mantenga los dispositivos eléctricos que puedan causar interferencias eléctricas alejados del         |
| imagen.                          | monitor.                                                                                                |
|                                  | · ¿La tensión es normal? $\rightarrow$ Por favor, no utilice cables debajo del pie del monitor.         |
|                                  | ·¿La sincronización de la señal del ordenador coincide con las especificaciones del monitor?            |
| La posición de la imagen está    | • ¿La resolución de tu ordenador es correcta?                                                           |
| descentrada.                     | ·¿La sincronización de la señal del ordenador coincide con las especificaciones del monitor?            |
| El tamaño de la imagen es        |                                                                                                    |
| incorrecto.                      |                                                                                                    |
| La pantalla es demasiado         | Pantalla (OSD): Ajuste la configuración de brillo y contraste desde el menú.                            |
| brillante/demasiado oscura       |                                                                                                    |
| La imagen está borrosa o poco    | • Ajuste la resolución de pantalla en su PC al mismo modo que la resolución nativa recomendada          |
| clara.                           | para el monitor.                                                                                        |
|                                  | ·¿La sincronización de la señal del ordenador coincide con las especificaciones del monitor?            |
|                                  | Compruebe si las clavijas del cable de señal están dobladas o si el cable está dañado.                  |
| El color de la imagen es         | Compruebe si las clavijas del cable de señal están dobladas o si el cable está dañado.                  |
| incorrecto.                      | • Pantalla (OSD): Ajuste la configuración de color rojo/azul/verde en el menú (temperatura de           |
|                                  | color).                                                                                                 |
|                                  | Pantalla (OSD): Restablezca la configuración desde el menú.                                             |
|                                  | • ¿La sincronización de la señal del ordenador coincide con las especificaciones del monitor?           |
| No se puede mostrar UHD          | • HDMI admite resoluciones de hasta 3840X2160 (UHD). Sin embargo, algunas tarjetas gráficas no          |
|                                  | admiten 3840X2160. Limitaciones de hardware de su computadora                                           |
|                                  | Consulte con su distribuidor o fabricante local para obtener más detalles.                              |
| Ruido de imagen anormal          | · ¿Están los cables conectados correctamente?                                                           |

#### • La pantalla no se muestra incluso si el cable está conectado

Es posible que el terminal de conexión y la fuente de entrada no coincidan.

Solución: Visualice la pantalla de cambio de entrada (botón de cambio de entrada en el control

remoto) y seleccione el nombre del terminal conectado.

Finalmente, presione el botón "OK" en el control remoto.

#### • La pantalla es brillante u oscura.

Hay dos tipos de ajuste del brillo de la pantalla: ajuste de la luz de fondo y ajuste del software.

Los métodos de ajuste para cada uno son los siguientes.

Ajuste de retroiluminación: Menú OSD > Configuración de imagen > Brillo

Ajuste de software: Menú OSD > Configuración de vídeo > NIVEL DE NEGRO

\*Recomendamos ajustar el brillo para un ajuste de brillo efectivo.

\*Tenga en cuenta que el diseño, las especificaciones y la apariencia del producto están sujetos a cambios sin previo aviso debido a mejoras del producto.

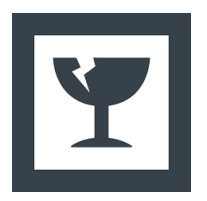

#### Precauciones al retirar el cuerpo del monitor

El panel LCD se rompe fácilmente, por lo que es necesario que dos o más personas lo desembalen. Al retirar el artículo, sostenga el marco sin tocar el panel.

<sup>\*</sup>Si la información enumerada difiere del artículo real, se dará prioridad al artículo real.

### Atención al cliente

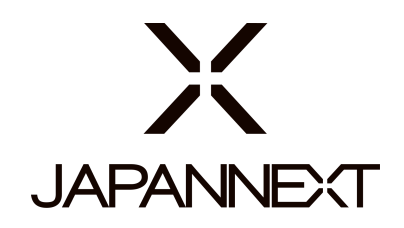

#### TEL: + 33 09 70 70 80 90

L-V : Horario de 9:00h a 17:00h (Cerrado los sábados, domingos y festivos)

#### Formulario de contacto

https://japannext.es/pages/contact

Puede acceder fácilmente al formulario de solicitud escaneando el código QR

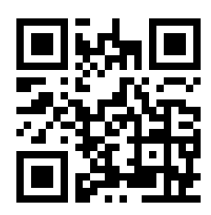

JAPANNEXT Co., Ltd. Departamento CS

Chiba-Ken Isumi-Shi Namegawa 506-5